## Disable Pop-up blocker in Firefox in Windows

- 1. Start Firefox.
- 2. Under the "Tools" menu, click "Options".

| 🕹 Mozilla Firefox                                        |                   |                                            |                |  |  |  |  |
|----------------------------------------------------------|-------------------|--------------------------------------------|----------------|--|--|--|--|
| <u>File E</u> dit <u>V</u> iew Hi <u>s</u> tory <u>B</u> | <u>3</u> ookmarks | <u>T</u> ools <u>H</u> elp                 |                |  |  |  |  |
| CD.CX                                                    |                   | Web <u>S</u> earch                         | Ctrl+K         |  |  |  |  |
| Most Visited Star                                        | ted 🔝 La          | <u>D</u> ownloads<br><u>A</u> dd-ons       | Ctrl+J         |  |  |  |  |
|                                                          |                   | Error <u>C</u> onsole<br>Page <u>I</u> nfo | Ctrl+Shift+J   |  |  |  |  |
|                                                          |                   | Clear <u>P</u> rivate Data                 | Ctrl+Shift+Del |  |  |  |  |
|                                                          |                   | Options                                    |                |  |  |  |  |

3. Go to "Content" Tab. Uncheck the check mark in the box for "Block pop-up windows". Click "OK".

| ilons               | -                | 4                   | _                |                       |
|---------------------|------------------|---------------------|------------------|-----------------------|
| Main Tab            | s Content        | Applicati           | unchec<br>opti   | k this<br>on<br>anced |
| Block pop-          | up windows       |                     |                  | Exceptions            |
| 🗹 Load imag         | es automatically |                     |                  | Exceptions.           |
| 🗹 Enable <u>J</u> a | vaScript         |                     |                  | Ad <u>v</u> anced.    |
| Enable Ja           | va               |                     |                  |                       |
| Fonts & Colors      |                  |                     |                  |                       |
| Default font:       | Times New Ron    | nan 💽               | <u>S</u> ize: 16 | Advanced.             |
|                     |                  |                     |                  | <u>C</u> olors        |
| Languages —         |                  |                     |                  |                       |
| Choose your p       | referred langua  | ge for displaying p | ages             | Ch <u>o</u> ose       |
|                     |                  |                     |                  |                       |
|                     |                  | -                   | -                |                       |
|                     |                  |                     | K Ca             | ancel <u>H</u> elp    |

4. Restart Firefox.